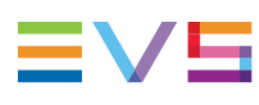

**INSTALLATION MANUAL** 

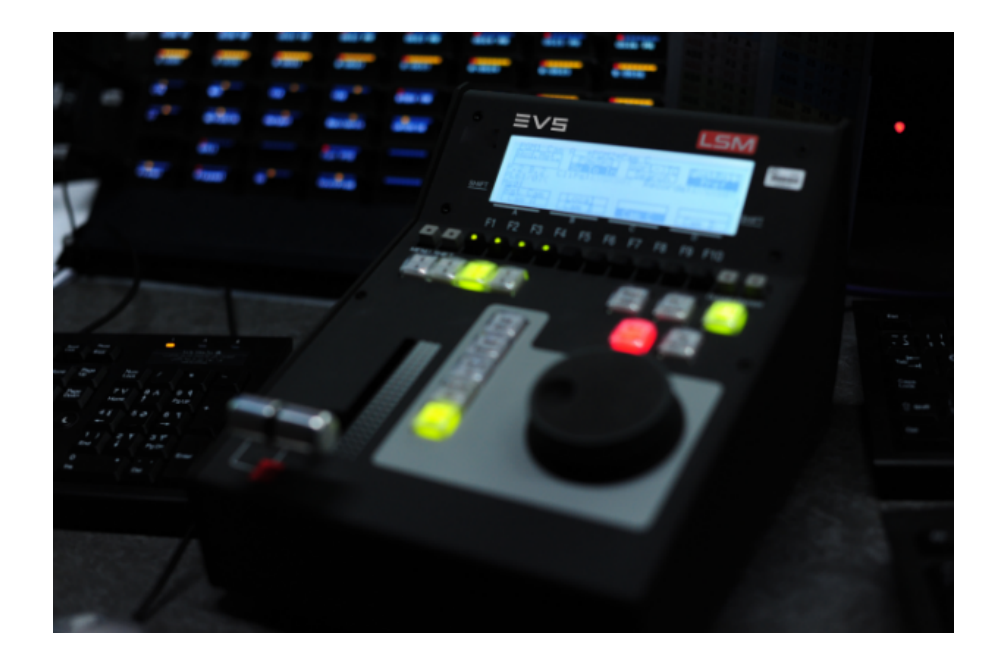

# Multicam Version 20.6 October 2023

Corporate +32 4 361 7000

North & Latin America +1 973 575 7811

Asia & Pacific +852 2914 2501

Other regional offices evs.com/contact/offices

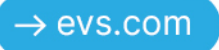

# Disclaimer

This manual and the information contained herein are the sole property of EVS Broadcast Equipment SA and/or its affiliates (EVS) and are provided "as is" without any expressed or implied warranties, including, but not limited to, the implied warranties of merchantability and fitness for a particular purpose. In particular, EVS makes no warranty regarding the use or the consequences of use of this manual and the information contained herein. Furthermore, EVS may not be held liable for any direct or indirect, incidental, punitive or consequential loss, damage, cost or expense of any kind whatsoever and howsoever resulting from the normal or abnormal use of this manual and the information contained herein, even if advised of the possibility of such loss, damage, cost or expense.

While every effort has been made to ensure that the information contained in this manual is accurate, up-to-date and reliable, EVS cannot be held liable for inaccuracies or errors that may appear in this publication. The information in this manual is furnished for informational purpose and use only and subject to change without notice.

This manual cancels and replaces any previous versions thereof.

### Copyright

#### Copyright © 2016-2023 EVS Broadcast Equipment SA. All rights reserved.

This manual may not be reproduced, transcribed, stored (in a database or a retrieval system), translated into any language, computer language, transmitted in any form or by any means – electronically, mechanically, printed, photocopied, optically, manually or otherwise – in whole or in part without the prior written consent of EVS.

### Trademarks

All product and brand names are registered trademarks and trademarks of EVS or of their respective owners.

### Improvement Requests

Your comments will help us improve the quality of the user documentation. Please send improvement requests, or report any error or inaccuracy on this user manual by e-mail to <u>doc@evs.com</u>.

### **Regional Contacts**

You will find the full list of addresses and phone numbers on the following webpage: <u>https://evs.com/contact/offices</u>.

### User Manuals on EVS Website

The latest version of the user manual and other EVS product documentation can be found on the EVS documentation portal. The documentation portal can be accessed through the VIA Portal on the following webpage: <u>https://viaportal.evs.com/</u>.

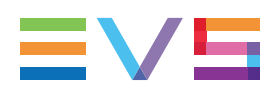

# Contents

| Di | sclaimer                                   |
|----|--------------------------------------------|
| Co | ntents                                     |
| W  | nat's New?                                 |
| 1. | Requirements 1                             |
| 2. | Installing and Upgrading Multicam          |
|    | 2.1. Overview                              |
|    | 2.2. Creating a USB Installation Key       |
|    | 2.3. Formatting the System Drive Partition |
|    | 2.4. Enabling Second MTPC CPU Core         |
|    | 2.5. Installing Multicam 11                |
| 3. | Maintaining Multicam                       |
|    | 3.1. Multicam Maintenance Menu             |
|    | 3.2. Starting Multicam                     |
|    | 3.3. Managing Multicam Versions            |
|    | 3.4. Clearing Configuration Lines          |
|    | 3.5. Resetting BIOS                        |
|    | 3.6. Performing Hardware Maintenance       |
|    | 3.7. Accessing the Linux Shell             |
|    | 3.8. Viewing Support Information           |
|    | 3.9. Viewing License Information           |
|    | 3.10. Shutting Down the EVS Server         |

#### ICONOGRAPHY

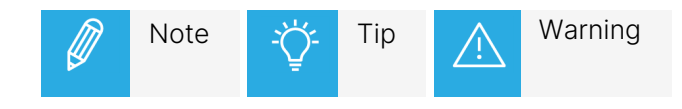

# What's New?

This Installation Manual has not been subject to changes related to new features for release 20.6.

# 1. Requirements

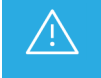

Before you install Multicam 16 or upgrade to this software version, we suggest that you carefully read this guide and the corresponding release notes.

Multicam 16.X can only be installed on EVS servers equipped:

- with an MTPC board HS873, revision A3/A6 or A3/A5
- with 2 GB of RAM
- with a TGE board as GBE interface
- with internal LAN
- with an MV4 board if an internal multiviewer is installed

The server must have the following hardware revision:

- revision 4.21 for XT3, XS3 and XTnano servers
- revision 5.11 for XT4K and XS4K servers
- revision 6.00 for XT-VIA servers

# 2. Installing and Upgrading Multicam

## 2.1. Overview

### Installation with USB Key or with XNet(Web) Monitor

You can upgrade Multicam in two different ways:

• Plugging a USB key including the installer into the EVS server.

This upgrade process is described in the Multicam Installation manual.

• Launching the delivered .gz file via XNet (Web) Monitor.

This upgrade process is described in the XNet (Web) Monitor user manual.

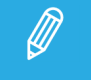

Upgrade from Multicam 15 to Multicam 16 can be done directly using a compatible version of XNet(Web) Monitor.

### Creating a USB Installation Key

When you upgrade Multicam with a USB key, you first need to prepare the USB installation key you will plug into the EVS server.

You will generate the USB installation key using the Multicam USB Creator tool.

See section "Creating a USB Installation Key" on page 4 for detailed information on how to create a USB installation key.

#### Standard Installation vs. Installation with Formatting

Two installation methods are available when you upgrade Multicam with a USB key:

| Options                     | Suited                                                                                                    |
|-----------------------------|----------------------------------------------------------------------------------------------------|
| Format and Install Multicam | <ul> <li>for a very first installation</li> <li>when getting an error about disk not correctly formatted</li> <li>when you want to erase all the content of the Linux drive partition</li> </ul> |
| Install Multicam            | in all other cases (standard process)                                                                                                    |

# 2.2. Creating a USB Installation Key

### Introduction

When you first install Multicam 16.X on your EVS server from Multicam 14.X or 15.X, you can, but do not have to, perform the installation from a USB key (of min. 2GB capacity, 4GB recommended).

If you do not use the USB key, you can install the version via XNet Monitor or XNet Web Monitor.

When you upgrade Multicam from a USB key, you first need to create the USB installation key with the requested version using the **Multicam USB Creator** tool.

### How to Install the Multicam USB Creator Tool

To be able to generate the USB installation key, you need to install the Multicam USB Creator tool.

You will find the USB Creator executable on the Multicam package, next to the Multicam version file (.tar.gz):

Multicam\_15.00 .tar.gz

- 1. Double-click the executable. The Welcome window opens.
- 2. Click Next in the Welcome window.

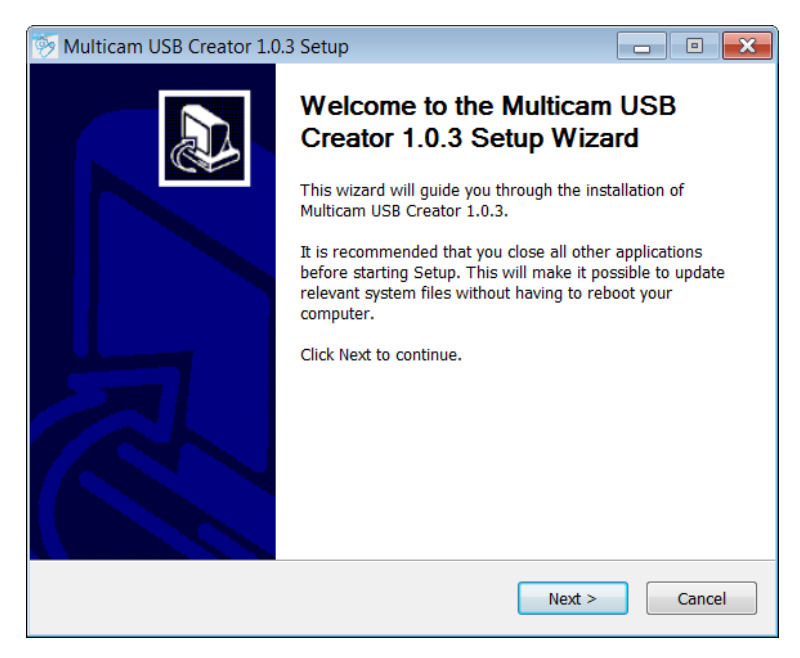

The License Agreement window opens.

3. In the License Agreement window, read the license agreement, and press I Agree.

| Multicam USB Creator 1.0.3 Setup                                                     |                                                                        |                                                             |                 |                |
|--------------------------------------------------------------------------------------|------------------------------------------------------------------------|-------------------------------------------------------------|-----------------|----------------|
|                                                                                      | License Agreem<br>Please review the<br>Creator 1.0.3.                  | ent<br>license terms be                                     | fore installing | ) Multicam USB |
| Press Page Down to see the                                                           | e rest of the agreem                                                   | ent.                                                        |                 |                |
| *** QT 5 ***                                                                         |                                                                        |                                                             |                 | *              |
| GNU LESSER GENERAL PU<br>Version 3,                                                  | BLIC LICENSE<br>29 June 2007                                           |                                                             |                 | =              |
| Copyright (C) 2007 Free S<br>Everyone is permitted to c<br>of this license document, | oftware Foundation,<br>opy and distribute vo<br>but changing it is not | , Inc. < <u>http://fsf.</u><br>erbatim copies<br>t allowed. | org/>           |                |
| This version of the GNU L<br>the terms and conditions o                              | esser General Public<br>f version 3 of the GN                          | License incorpo<br>IU General Public                        | rates           | -              |
| If you accept the terms of t<br>agreement to install Multica                         | he agreement, click<br>am USB Creator 1.0.                             | I Agree to contin<br>3.                                     | ue. You must    | accept the     |
| Nullsoft Install System v2,50 –                                                      | [                                                                      | < Back                                                      | I Agree         | Cancel         |

The Choose Install Location window opens.

4. In the Choose Install Location window, click **Browse** to browse to the folder where you want to install the Multicam USB Creator tool, or keep the default installation path, and click **Next**.

| Multicam USB Creator                                   | 1.0.3 Setup                                                                                |                                 |
|--------------------------------------------------------|--------------------------------------------------------------------------------------------|---------------------------------|
| EVS                                                    | Choose Install Location<br>Choose the folder in which to install Me<br>1.0.3.              | ulticam USB Creator             |
| Setup will install Multicam folder, click Browse and s | USB Creator 1.0.3 in the following folder.<br>elect another folder. Click Next to continue | To install in a different<br>a. |
| Destination Folder                                     | adcast Equipment\Multicam USB Creator                                                      | Browse                          |
| Space required: 50.9MB                                 |                                                                                            |                                 |
| Space available: 348.3GB                               |                                                                                            |                                 |
| Nullsoft Install System v2.50                          |                                                                                            |                                 |
|                                                        | < Back No                                                                                  | ext > Cancel                    |

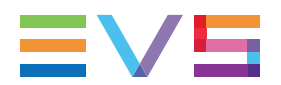

5. The Installing window opens and displays a progress bar, as well as details on the installation when you click on the **Show Details** button.

| 🧑 Multicam USB Creator :        | 1.0.3 Setup                           |                   |                          |
|---------------------------------|---------------------------------------|-------------------|--------------------------|
| EV5                             | Installing<br>Please wait while Multi | cam USB Creator 1 | .0.3 is being installed. |
| Extract: MulticamInstall.zip    | 86%                                   |                   |                          |
| Show details                    |                                       |                   |                          |
|                                 |                                       |                   |                          |
|                                 |                                       |                   |                          |
|                                 |                                       |                   |                          |
| Nullsoft Install System v2.50 - | <                                     | Back Next         | > Cancel                 |

6. When the tool is installed, the Completing Installation window opens. Click **Finish** to close the installation wizard.

#### How to Generate the USB Installation Key

Once the Multicam USB Creator tool is installed on your computer, you can generate your USB installation key with the Multicam version you want to install.

1. Double-click the Multicam USB Creator Tool icon on your desktop.

The tool opens:

| Multicam USB Creator 1.0.3      |                |
|---------------------------------|----------------|
| Multicam USB Creator Tool 1.0.3 | ≡∨⊑            |
| Step1: Choose Multicam package  | Browse         |
| Step 2: Choose USB device       |                |
| F:\ - 3.84 GB                   |                |
| Show details                    |                |
|                                 | Create USB Kev |

- 2. In the Multicam USB Creator tool, do the following actions:
  - In the Step 1 area, click the **Browse** button, point to the Multicam installation file (.gz file) and click **Open** to come back to the tool.

• In the Step 2 area, click the drop-down field and select the USB key to which the installation package should be copied. The USB key must have at least 2GB capacity, and 4GB is recommended.

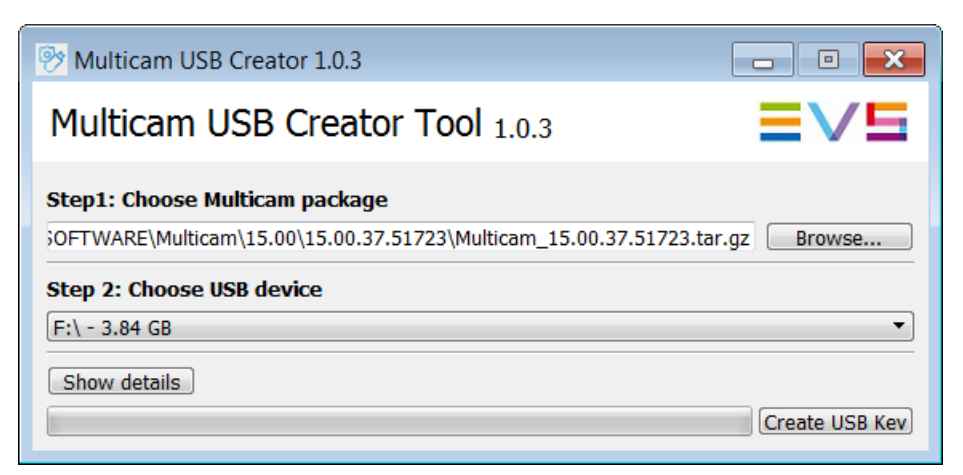

3. Click the **Create USB Key** button to start formatting the key and copying the installation package on the key.

The following warning message is displayed: "Are you sure you want to erase all the content of the selected drive?"

4. Click **OK** to confirm you want to proceed to the key creation.

A progress bar is displayed.

When the progress bar shows 100%, the installation package is prepared on the the USB key, and you can close the tool clicking the cross in the upper right corner:

| 🦻 Multicam USB Creator 1.0.3                                     |                |
|------------------------------------------------------------------|----------------|
| Multicam USB Creator Tool 1.0.3                                  | ≡∨⊑            |
| Step1: Choose Multicam package                                   |                |
| OFTWARE\Multicam\15.00\15.00.37.51723\Multicam_15.00.37.51723.ta | r.gz Browse    |
| Step 2: Choose USB device                                        |                |
| F:\ - 3.84 GB                                                    | •              |
| Show details                                                     |                |
| USB key created, 100%                                            | Create USB Kev |

The USB installation key is now ready, and you can proceed to the installation of the Multicam version on the EVS server. See section "Installing Multicam" on page 11.

Once the USB installation key has been created, you can reuse it to install other Multicam packages. You will simply have to copy the .gz installation file in the **Package** folder created on the USB installation key.

You can have several installation files on an USB key. In this case, you are asked to select the Multicam version you want to install at the beginning of the installation process.

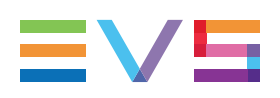

# 2.3. Formatting the System Drive Partition

### When to Format the System Drive Partition?

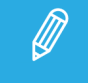

Formatting the system drive partition will format the Linux partition. It will keep the Windows CE partition.

In the following cases, you need to select the option **Format and install Multicam** in the Multicam Installation window:

- when you install Multicam 15.00 for the first time.
- when you want to erase all the content of the system drive partition and perform a full installation.
- if you get the error message: "Disk not correctly prepared for installation".

A full install starts by erasing all the contents of the system drive partition.

| Multicam Install and Rescu                         | e   |
|----------------------------------------------------|-----|
|                                                    |     |
|                                                    |     |
| 1 Install Multicam                                 |     |
| > 2 Format and Install Multi                       | cam |
| 3 Versions                                         |     |
| 4 Exit to shell                                    |     |
| 5 Support contact                                  |     |
| b Licenses                                         |     |
| 7 Shutaown                                         |     |
|                                                    |     |
|                                                    |     |
|                                                    |     |
|                                                    |     |
|                                                    |     |
|                                                    |     |
|                                                    |     |
|                                                    |     |
|                                                    |     |
| <enter> or number to select the operation.</enter> |     |

When the disk has been formatted, the standard installation automatically follows. See section "Installing Multicam" on page 11.

#### **Required Confirmation**

When you launch the system drive formatting, a warning states that the system drive partition will be cleared during the operation:

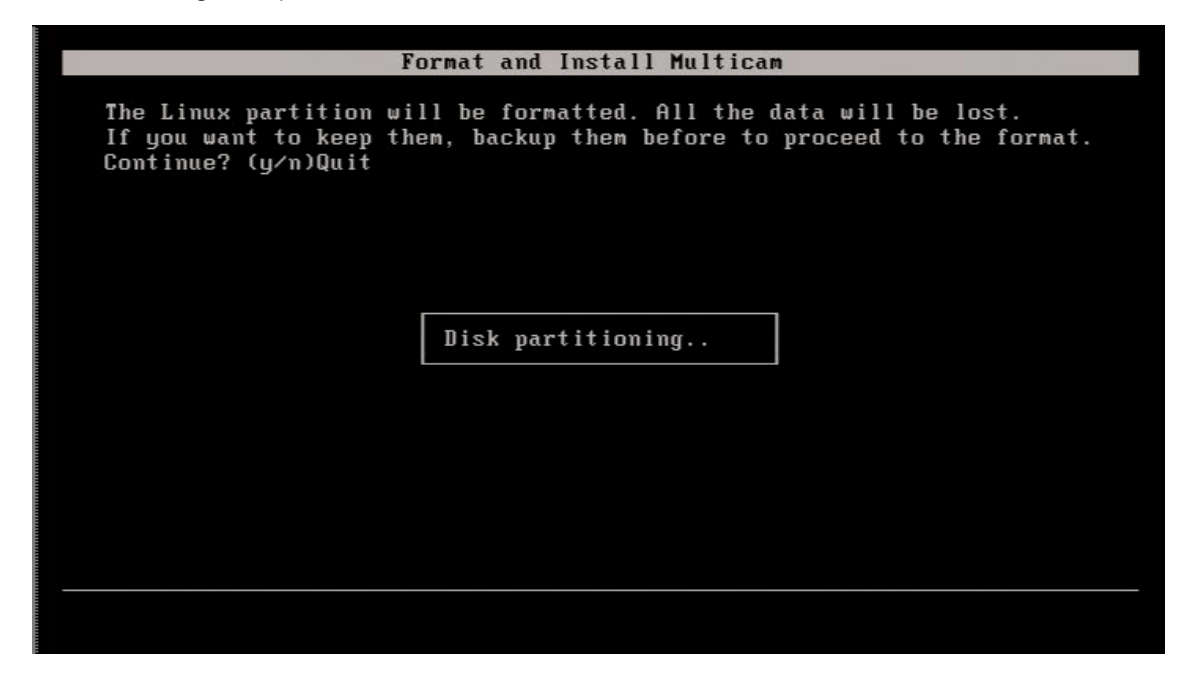

You need to validate the action:

- Pressing **N** will cancel the operation and return to the installation menu so that you can still back up your data before fomatting the drive.
- Pressing **Y** will proceed to the format of the drive before installing the Multicam.

# 2.4. Enabling Second MTPC CPU Core

#### Introduction

When upgrading to Multicam 16.0 or higher, you need to enable the second CPU core on the MTPC in the BIOS, as described in this section.

If you do not perform this action, you will get the following error message when you will try to upgrade:

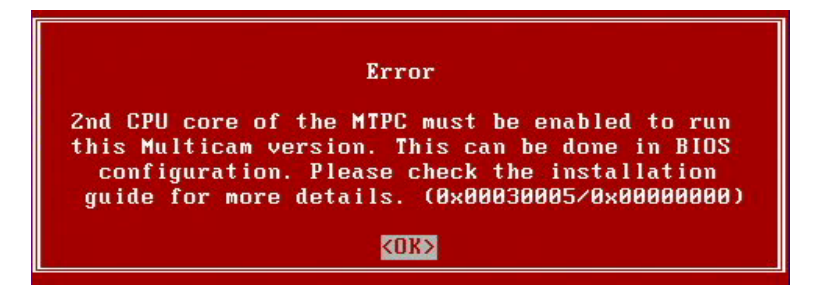

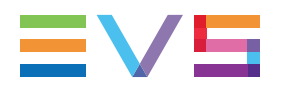

### How to Enable the Second MTPC CPU Core

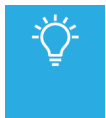

For a quicker and easier way to enable the second MTPC CPU core, select the option **4. reset bios** in Multicam Maintenance menu (See section "Resetting BIOS" on page 24). The CPU cores are indeed enabled by default.

You will find below the full procedure to access the BIOS and enable the second MTPC CPU core. A quicker and easier way to do this

- 1. As you switch on or reboot the EVS server, press quickly **DEL** (when you see the DOS screen) to enter the BIOS setup.
- 2. In the BIOS menu, select Advanced BIOS features and press ENTER.
- 3. Select Press Enter next to CPU feature and press ENTER.
- 4. Select Disabled next to Core Multi-processing and press ENTER.

This opens the Core Multi-Processing dialog box:

| PI                                                                             | noenix - AwardBIUS CMUS Setup<br>CPU Feature                                       | Utility                                            |
|--------------------------------------------------------------------------------|------------------------------------------------------------------------------------|----------------------------------------------------|
| C1E Function<br>CPU C State Capabi<br>Execute Disable Bi<br>Core Multi-Process | [Auto]<br>ility [Disable]<br>it [Enabled]<br>sing [Disabled]                       | Item Help<br>Menu Level 🛌                          |
|                                                                                | Core Multi-Processing<br>Enabled [■]<br>Disabled []<br>↑↓:Move ENTER:Accept ESC:Ab | ort                                                |
| ^↓→+:Move Enter:Sele<br>F5: Previous Value                                     | ect +/-/PU/PD:Value F10:Save<br>es F6: Fail-Safe Defaults                          | ESC:Exit F1:General Help<br>F7: Optimized Defaults |

- 5. Using the arrows, move the square bullet to **Enabled** and press **ENTER**.
- 6. Press F10 to open the Save window.
- 7. Type Y and press ENTER to answer positively to the question "Save to CMOS & Exit?"

The server continues booting and the Muticam maintenance window opens, then the Multicam Maintenance window opens.

8. Move in the Multicam Maintenance window to stop the countdown.

At this stage, you can start upgrading to Multicam 16.00 using XNet Monitor, for example.

# 2.5. Installing Multicam

#### Overview

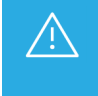

- Before you update to Multicam 16.0, make sure that you perform the following actions:
- Upgrading the RAM from 1 GB to 2 GB
- Enabling the 2nd MTPC core in the BIOS

The standard installation process includes the following steps.

The steps requiring the user intervention in all cases are followed by **user** between brackets:

- 1. Inserting the USB key (user)
- 2. Selecting the Multicam version on the USB key (user)
- 3. Check of the disk format (automatic)
- 4. Check of the memory size (automatic)
- 5. Check of the current version (automatic)
- 6. Check of disk space available (automatic)
- 7. Installation of Multicam (automatic)
- 8. Configure the VGA resolution (user)
- 9. Configuring the PC LAN 1 and DNS Server Address (user)
- 10. End of installation process (automatic)

By clicking the hyperlink, you will directly jump to the detailed section in the installation process.

### Automatic RAID Reformatting

When you upgrade to Multicam 16.X for the 1<sup>st</sup> time, the disk RAID are reformatted.

Should you need to downgrade from Multicam 16.X back to 14.X or 15.X, use at least the Multicam maintenance versions 14.02.49 or 15.03.44. Only these maintenance versions include RAID reformatting.

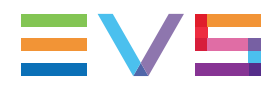

#### How to Install Multicam

Ø

Should the USB key disconnect from the server, an error message would appear during the installation process to inform you that the installation has failed. In this case, you need to reboot the server and restart the installation process.

#### 1. Inserting the USB key

You have previously prepared the USB installation key as described in section "Creating a USB Installation Key" on page 4.

1. Shutdown the EVS server, insert the USB installation key and switch on the EVS server.

The EVS server detects a USB key is inserted, and displays the following window if you have already a version of Multicam installed on your EVS server:

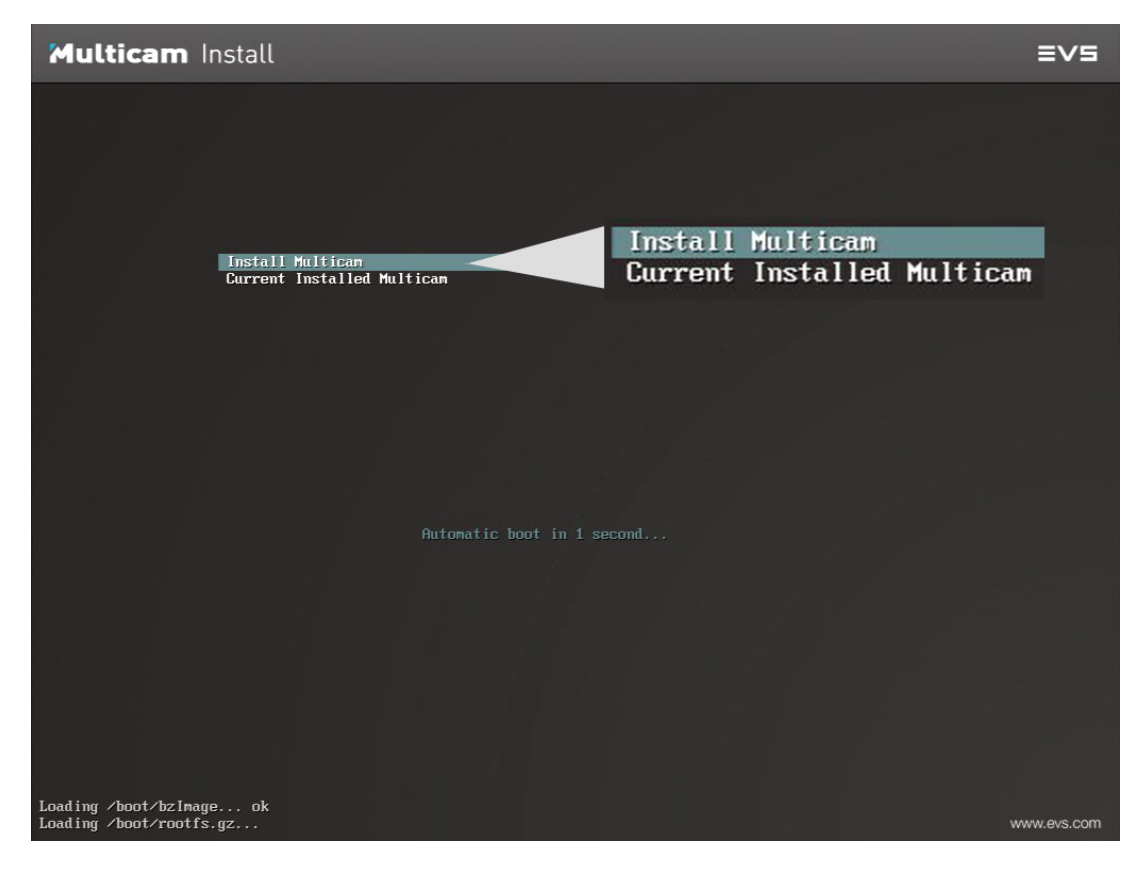

2. Press **Enter** to enter the Multicam Install and Rescue window or wait 5 seconds and the window will automatically be displayed:

| Multicam Install and Rescue                                   |
|---------------------------------------------------------------|
|                                                               |
|                                                               |
| > 1 Install Multicam                                          |
| 2 Format and Install Multicam                                 |
| 3 Versions                                                    |
| 4 Clear configuration lines                                   |
| 5 Reset bios                                                  |
| 6 Exit to shell                                               |
| 7 Support contact                                             |
| 8 Licenses                                                    |
| 9 Shutdown                                                    |
|                                                               |
|                                                               |
|                                                               |
| <pre><enter> or number to select the operation.</enter></pre> |
|                                                               |

The Install Multicam option is selected by default.

Press Enter to launch the Multicam installation process.

### 2. Selecting the Multicam Version on USB Key

If several Multicam versions are available on the USB key, you will be prompted to select the version you want to install:

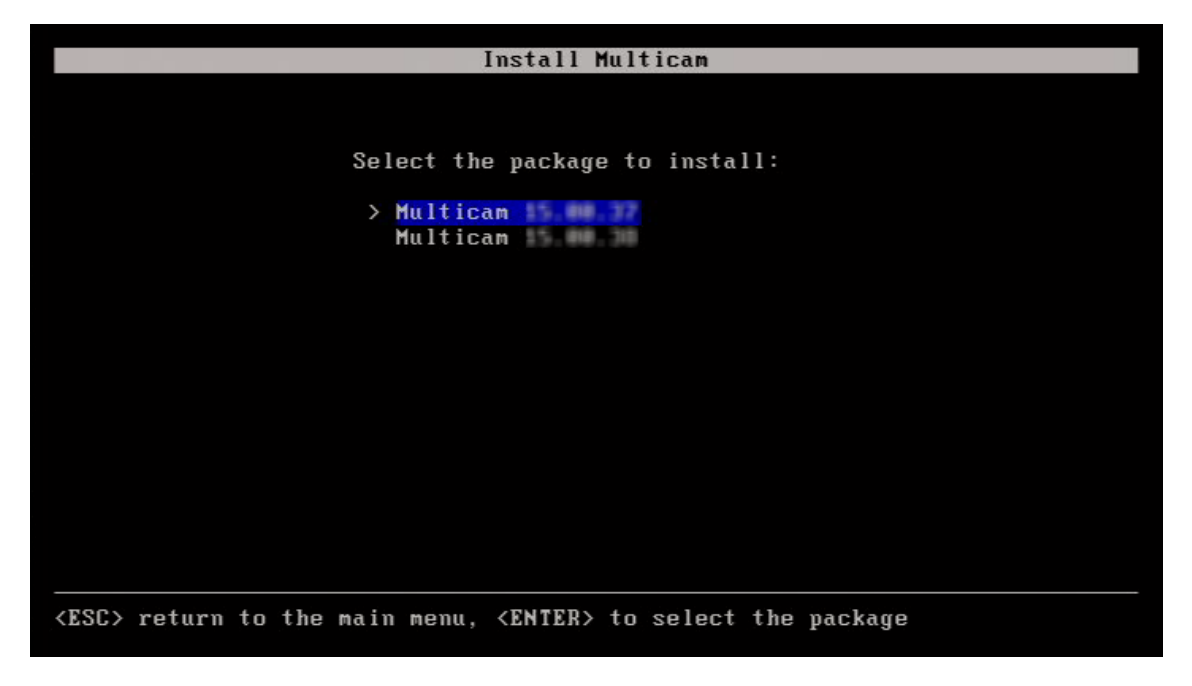

• Press the up and down arrows to select the version you want to install and press Enter.

The installation process is directly launched.

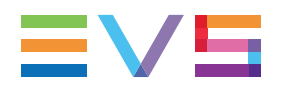

#### 3. Check of Disk Format

During the installation process, the disk format is checked to make sure that the disk is correctly formatted for the installation.

If this is not the case, the installer displays the following message:

#### "Disk not correctly prepared for installation. Please reboot the server and retry the installation of Multicam".

This message will appear when you upgrade from Multicam 14.XX directly to Multicam 16.XX. In this case, you need to restart the installation selecting the **2. Format and Install Multicam** option from the Multicam Installation menu.

If you have to select the option 2, you will have to type **Y** to confirm that the Linux partition will be created and formatted:

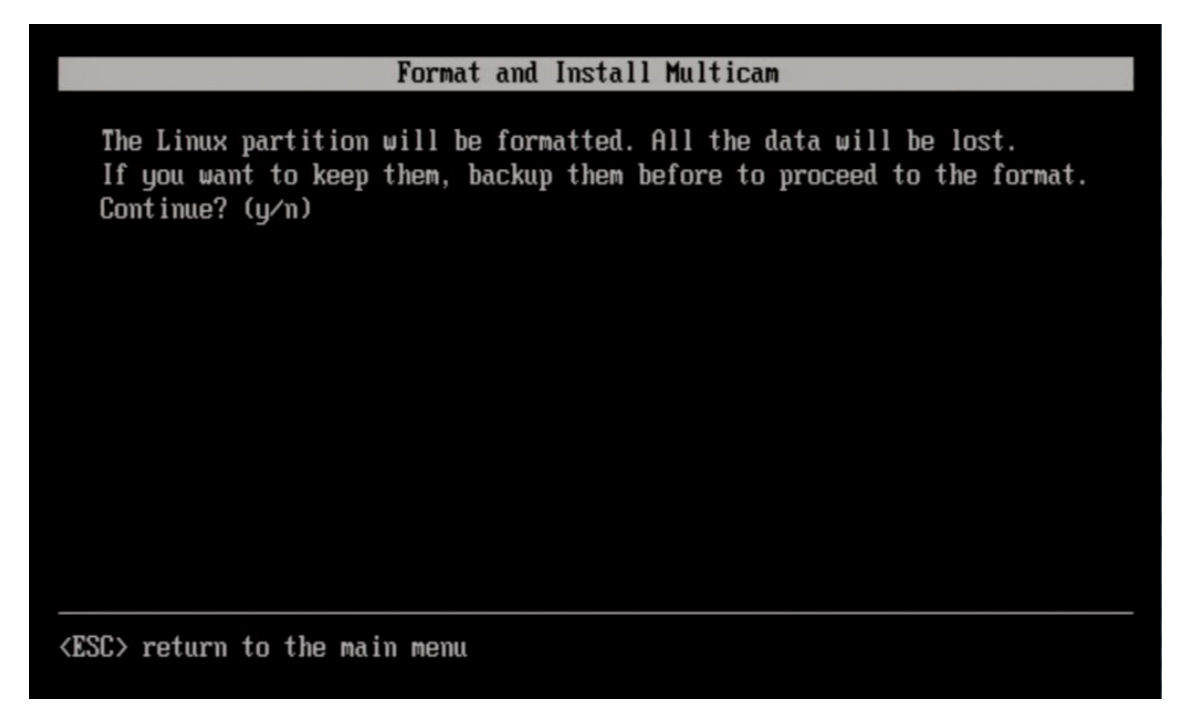

### 4. Check of Memory Size

During the installation process, the memory size is checked to make sure that 2GB of RAM is available on the MTPC board.

If this is not the case, the installer displays the following message:

"Not enough memory to install or start Multicam Please contact your EVS regional office".

In this case, you need to request an upgrade of the MTPC board to the EVS regional office.

### 5. Check of Current Version

During the installation process, the highest installed version is checked.

Should the same Multicam version already be installed, you would be asked whether you want to overwrite the existing installation.

### 6. Check of Disk Space Available

During the installation process, the disk space is checked to determine whether the disk has enough space to install a new version.

If this is not the case, the installer displays the following message:

#### "Package installation failed! Not enough space available for installation of Multicam, XXX MB are missing. Please delete unused version and relaunch the installation process."

In this case, you are redirected to the maintenance menu from which you can uninstall unused versions. See section "Managing Multicam Versions" on page 21.

### 7. Installation of Multicam

Once all checks have been performed, the installer proceeds to the installation.

During the installation, the message "Installation in progress" is displayed:

| Install Multicam         |   |  |
|--------------------------|---|--|
|                          |   |  |
|                          |   |  |
|                          |   |  |
|                          |   |  |
|                          |   |  |
|                          |   |  |
|                          | 1 |  |
| Installation in progress |   |  |
|                          |   |  |
|                          |   |  |
|                          |   |  |
|                          |   |  |
|                          |   |  |
|                          |   |  |
|                          |   |  |
|                          |   |  |

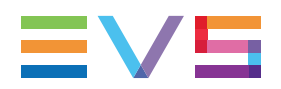

#### 8. Configuring the VGA Resolution

You will be requested to select the appropriate resolution for the VGA:

- 1. Use the up and down arrow keys to select the requested value.
- 2. Press Enter to validate:

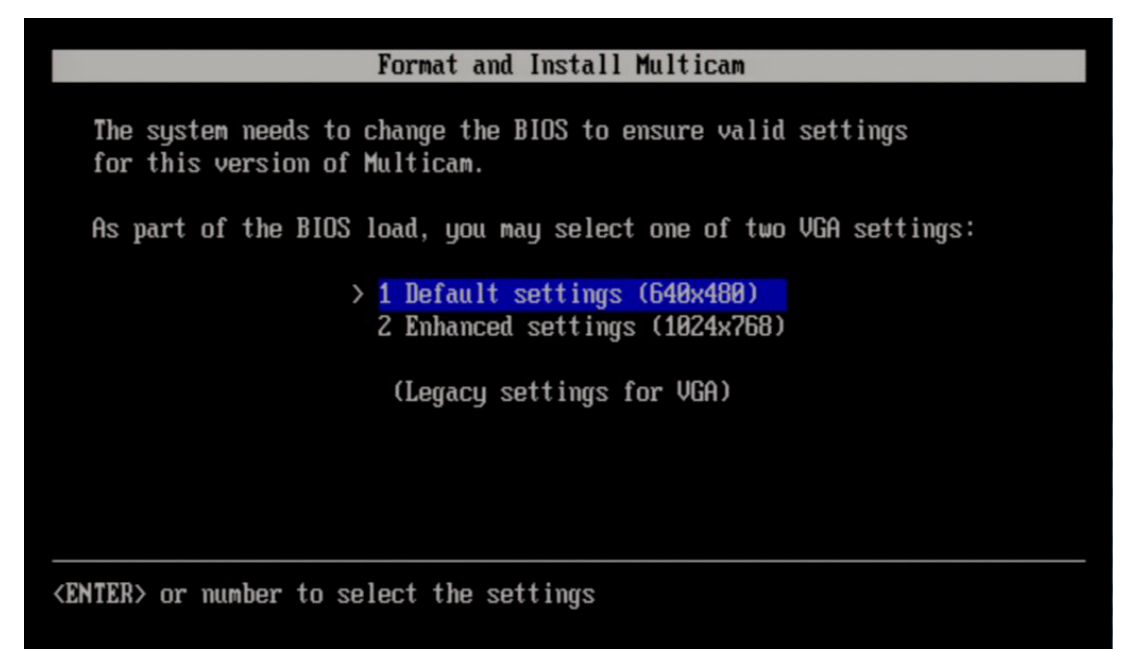

#### 9. Configuring the PC LAN 1 and DNS Server Address

When Multicam has been successfully installed, the following window is displayed to let you enter:

- the hostname and the PC LAN 1 address of the EVS server;
- the IP address of a primary and secondary DNS server and the search domain.
- 1. Use up and down arrows to select a field.
- 2. Type the value, and press Enter to validate the changes.
- 3. Press Enter again to apply the configuration.

|                    |                   | Install Mu | ılticam    |                |  |
|--------------------|-------------------|------------|------------|----------------|--|
| Hostnamo'          | 0326270           |            |            |                |  |
| nostname.          | HJZUZ (B          |            |            |                |  |
| PC Lan 1<br>Modei  | otatio            |            | DNS        | 10 100 241 100 |  |
| noue.              | 10.129.88.11      |            | Secondaru: | 10.190.241.100 |  |
|                    | 255.255.255.0     |            | Domain :   | nmos.wmlab.tv  |  |
|                    | 10.129.88.1       |            |            |                |  |
|                    |                   |            |            |                |  |
|                    |                   |            |            |                |  |
|                    |                   |            |            |                |  |
|                    |                   |            |            |                |  |
|                    |                   |            |            |                |  |
|                    |                   |            |            |                |  |
|                    |                   |            |            |                |  |
|                    |                   |            |            |                |  |
|                    |                   |            |            |                |  |
| <enter> to</enter> | apply configurati | on         |            |                |  |
|                    |                   |            |            |                |  |

The entered data will be populated to all Multicam configuration lines.

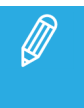

To be able to view the DNS server settings in the screen above, you need to use the USB Creator tool version 1.5.10.

For the search domain you can use up to 24 characters.

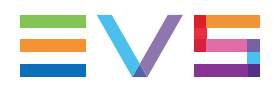

### 9. End of Installation Process

When the installation process is finalized, you will be requested to remove the USB key and press **Enter** to reboot the EVS server:

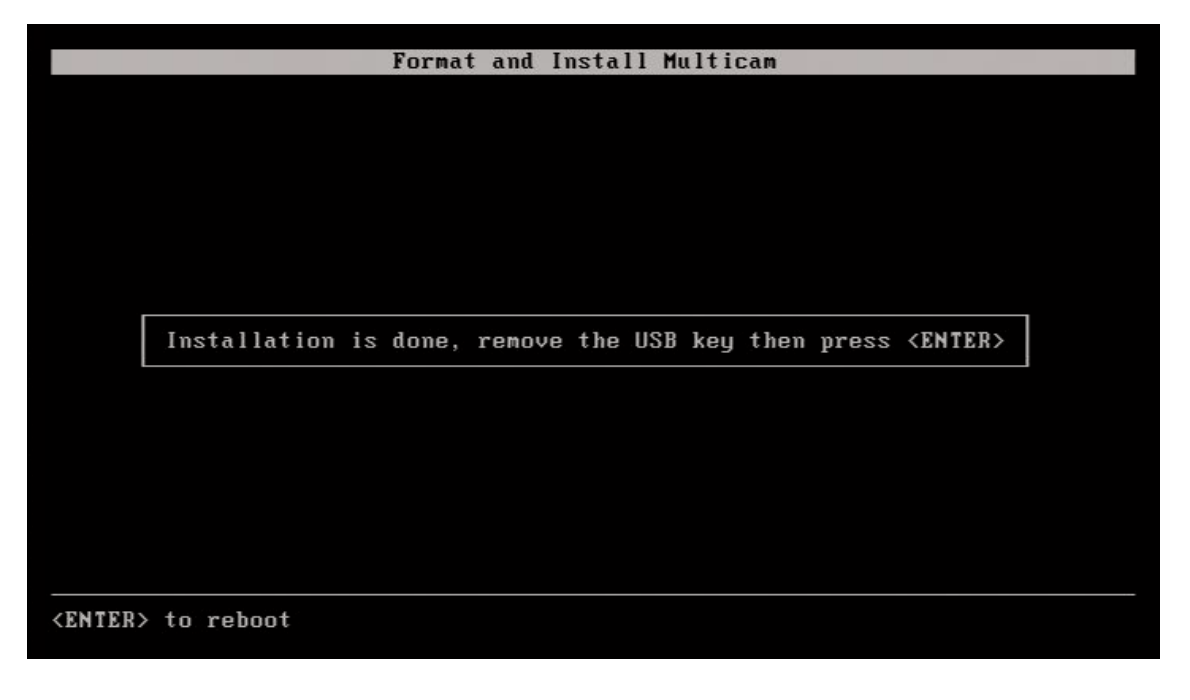

When you will boot the EVS server for the first time after upgrading to Multicam 16.X, you will be requested to perform a clear video disks. This will also reformat the disk RAID to make it compatible with Multicam 16.X. The **Clear Video Disk** option is available in the Multicam Setup module. Refer to the EVS server Configuration manual for more information.

# 3. Maintaining Multicam

### 3.1. Multicam Maintenance Menu

#### Introduction

The **Multicam Maintenance** menu is similar, but not identical, to the **Multicam Install and Rescue** menu: The 1<sup>st</sup> two installation commands are replaced by a start command.

The first chapter of this manual deals with the installation process, which covers the installation commands. This chapter deals with the maintenance options available in the Multicam Maintenance menu.

#### Accessing the Multicam Maintenance Menu

1. Switch on or reboot the EVS server.

When the EVS server boots onto the Linux partition to access Multicam 20 (or higher), the Multicam Maintenance window opens after the boot sequence:

| M                                       | ulticam Maintenance    |
|-----------------------------------------|------------------------|
|                                         |                        |
|                                         |                        |
| > <mark>1 Sta</mark> :                  | rt version 20.00,00    |
| 2 Vers                                  | sions                  |
| 3 Clea                                  | ar Configuration lines |
| 4 Hare                                  | dware maintenance      |
| 5 Res                                   | et bios (HS873 only)   |
| 6 Exi                                   | t to shell             |
| 7 Supj                                  | port contact           |
| 8 Lice                                  | enses                  |
| 9 Shu                                   | taown                  |
|                                         |                        |
|                                         |                        |
|                                         |                        |
|                                         |                        |
|                                         |                        |
|                                         |                        |
|                                         |                        |
| <enter> or number to select the</enter> | he operation.          |
|                                         |                        |

If you do not select one of the following commands within 7 seconds, the active Multicam version is automatically launched.

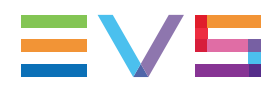

#### How to Select a Command

Proceed as follows to call the commands:

- 1. Select the requested command in the Multicam Maintenance menu using the keyboards up and down arrows.
- 2. Press ENTER to execute the command or enter the sub-menu.

#### **Available Commands**

The following commands are available. You can click the section corresponding to the command to jump to a description of the command:

| Command                   | Section                                      |
|---------------------------|----------------------------------------------|
| Start version 20.XX.XX    | "Starting Multicam" on page 20               |
| Versions                  | "Managing Multicam Versions" on page 21      |
| Clear Configuration Lines | "Clearing Configuration Lines" on page 23    |
| HW Maintenance            | "Performing Hardware Maintenance" on page 25 |
| Reset BIOS                | "Resetting BIOS" on page 24                  |
| Exit to shell             | "Accessing the Linux Shell" on page 30       |
| Support contact           | "Viewing Support Information" on page 31     |
| Licenses                  | "Viewing License Information" on page 32     |
| Shutdown                  | "Shutting Down the EVS Server" on page 33    |

### 3.2. Starting Multicam

#### How to Start the Active Version

As you are in the **Multicam Maintenance** menu, Multicam will automatically start with the active version (last version used or installed) within 7 seconds if you do not press any key on the keyboard.

You can also select the **Start Version 20.XX.XX** command to manually start the Multicam active version more rapidly.

By default, the active version is the version you ran or installed last on the EVS server.

#### How to Start Another Multicam Version

You can start another Multicam version, even a Multicam 16 or lower, by changing the active version as follows:

- 1. Select 2. Versions.
- 2. Select 1.Change active version.
- 3. Select the Multicam version you want to start with the up and down arrows, and click ENTER.

A Change Version window opens with the confirmation message that your active version has successfully been changed:

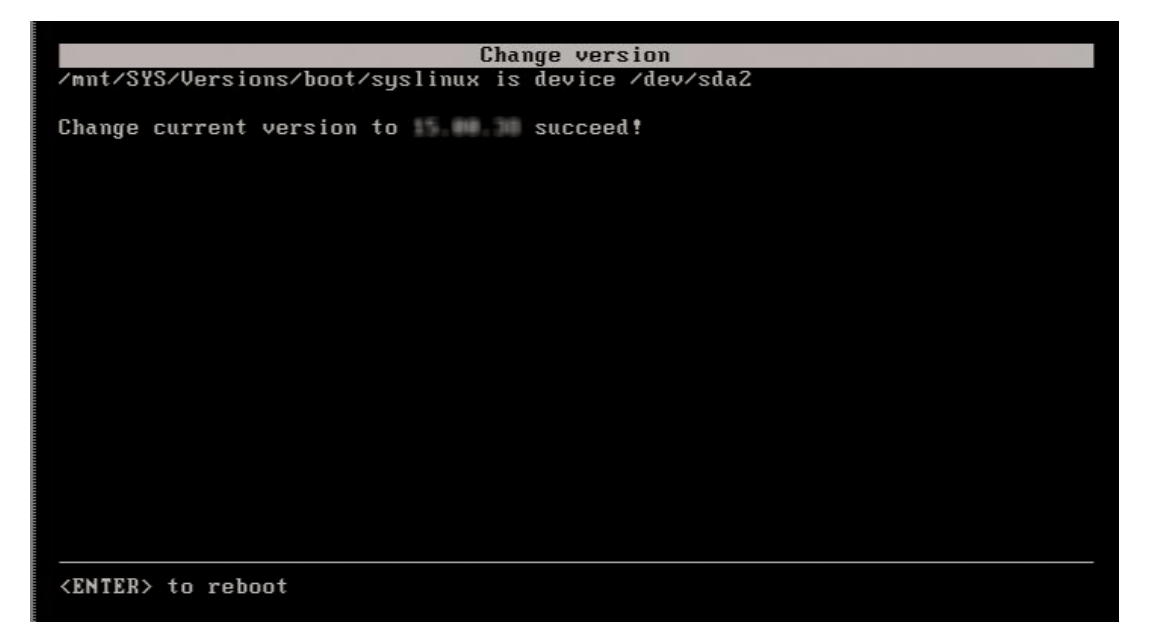

4. Press ENTER to reboot the EVS server.

The **Multicam Maintenance** menu will be displayed again, and the new active version can be launched manually or automatically after 7 seconds.

# 3.3. Managing Multicam Versions

#### Introduction

In the **Multicam Maintenance** menu, select the **Versions** command to access a sub-menu from which you can manage the Multicam version, and perform the following actions described below:

Changing the active version

(See section "How to Start Another Multicam Version" on page 21)

- Deleting a specific version
- Deleting all unused versions

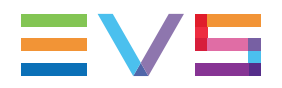

### How to Delete a Specific Version

- 1. Select Versions in the Multicam Maintenance menu.
- 2. Select Delete specific version.
- 3. Select the Multicam version you want to delete with the up and down arrows, and click ENTER.

A Delete Specific Version window opens with the confirmation message that the selected version has successfully been removed:

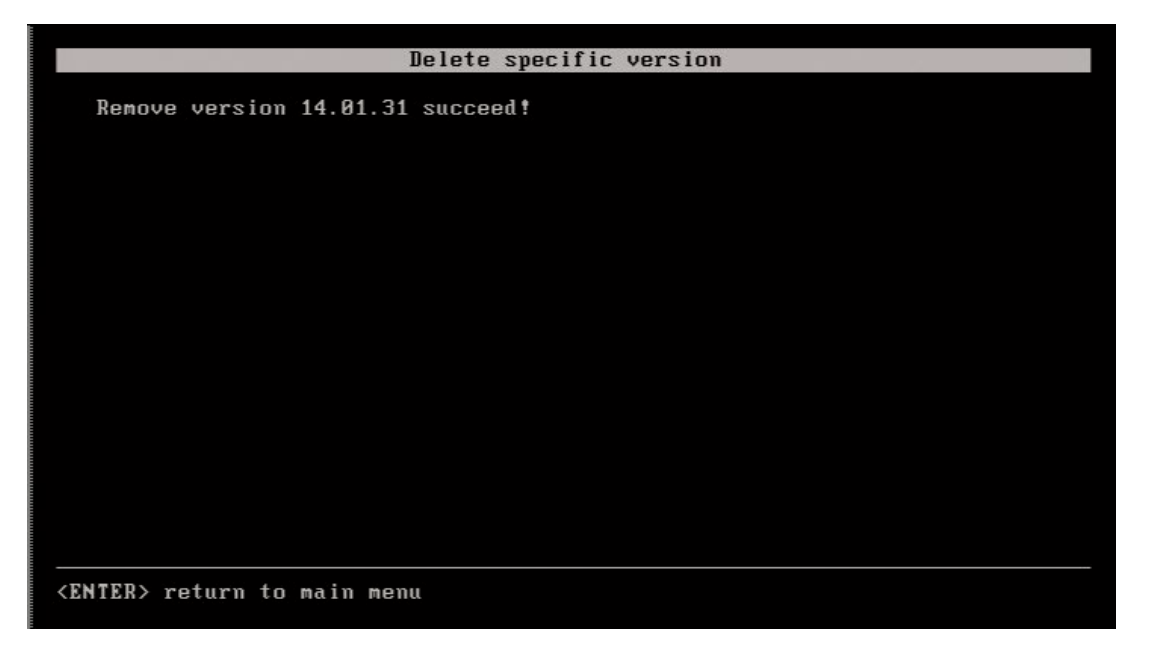

4. Press ENTER to return to the Multicam Maintenance menu.

### How to Delete all Unused Versions

This command allows you to delete all Multicam versions except the active version:

- 1. Select Versions in the Multicam Maintenance menu.
- 2. Select Delete all unused versions.

A warning message asks you to confirm the deletion command:

"All versions of Multicam will be deleted, continue? y/n"

3. Type **y** and press **ENTER** to confirm the Delete command.

During the deletion, the message **"Uninstall in progress"** is displayed, followed by the message **"Remove versions XX.YY.ZZ succeeded"** for each deleted version.

4. When all versions are deleted, press ENTER to return to the Multicam Maintenance menu.

# 3.4. Clearing Configuration Lines

If your configuration lines become invalid further to an upgrade or downgrade of Multicam, you can clear them from the **Multicam Maintenance** menu.

1. In the Multicam Maintenance menu, select the Clear configuration lines command.

A warning message asks you to confirm the clear command:

#### "All configuration lines of Multicam will be deleted, continue? y/n"

- 2. Type **y** and press **ENTER** to confirm the Clear command.
- 3. When all configuration lines are deleted, press ENTER to return to the Multicam Maintenance menu.

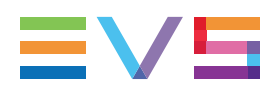

## 3.5. Resetting BIOS

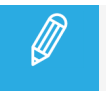

The **Reset BIOS** option is not available for an XT-VIA/XS-VIA/XT-GO server equipped with a M4X.

If needed, Multicam can reset the BIOS of the MTPC board.

As part of resetting the BIOS, you are prompted to select the VGA resolution:

1. Select the requested setting and press ENTER

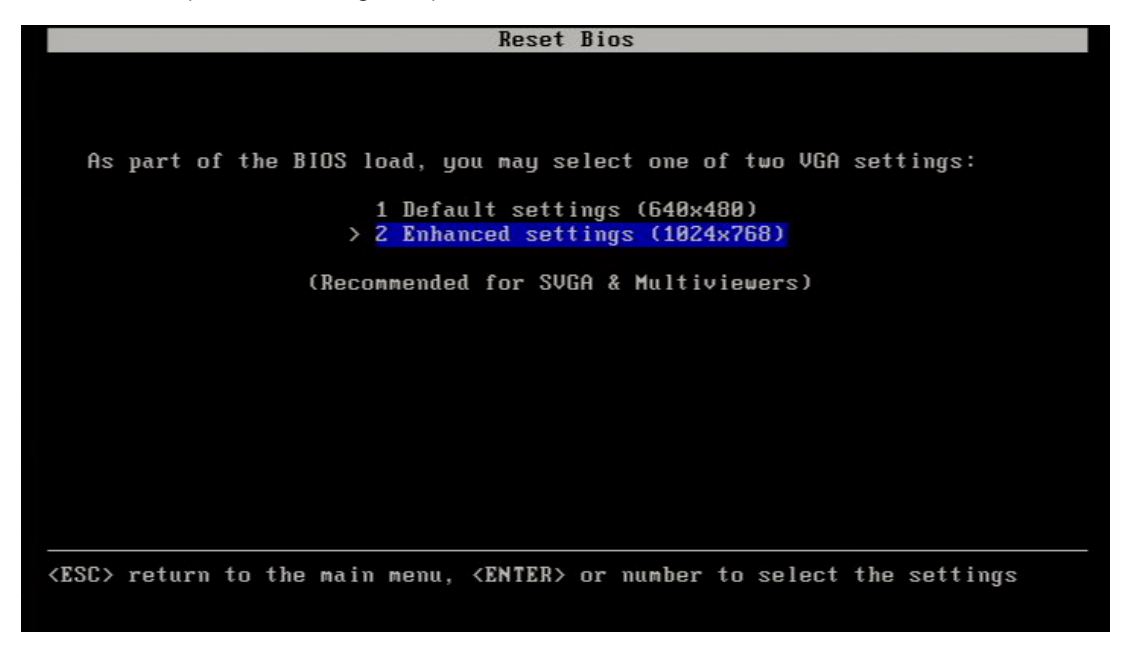

The settings are then applied.

2. Press ENTER again to reboot.

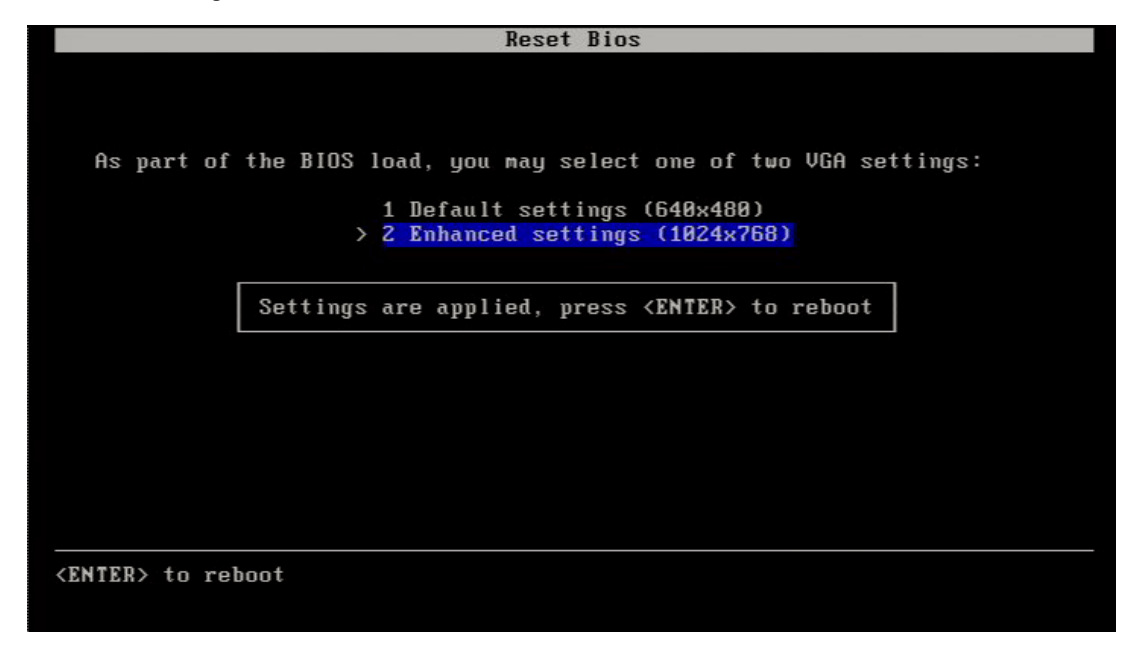

# 3.6. Performing Hardware Maintenance

In the **Multicam Maintenance** menu, select the **HW Maintenance** command to get access to a number of tools that will allow you to update some of the boards in the server.

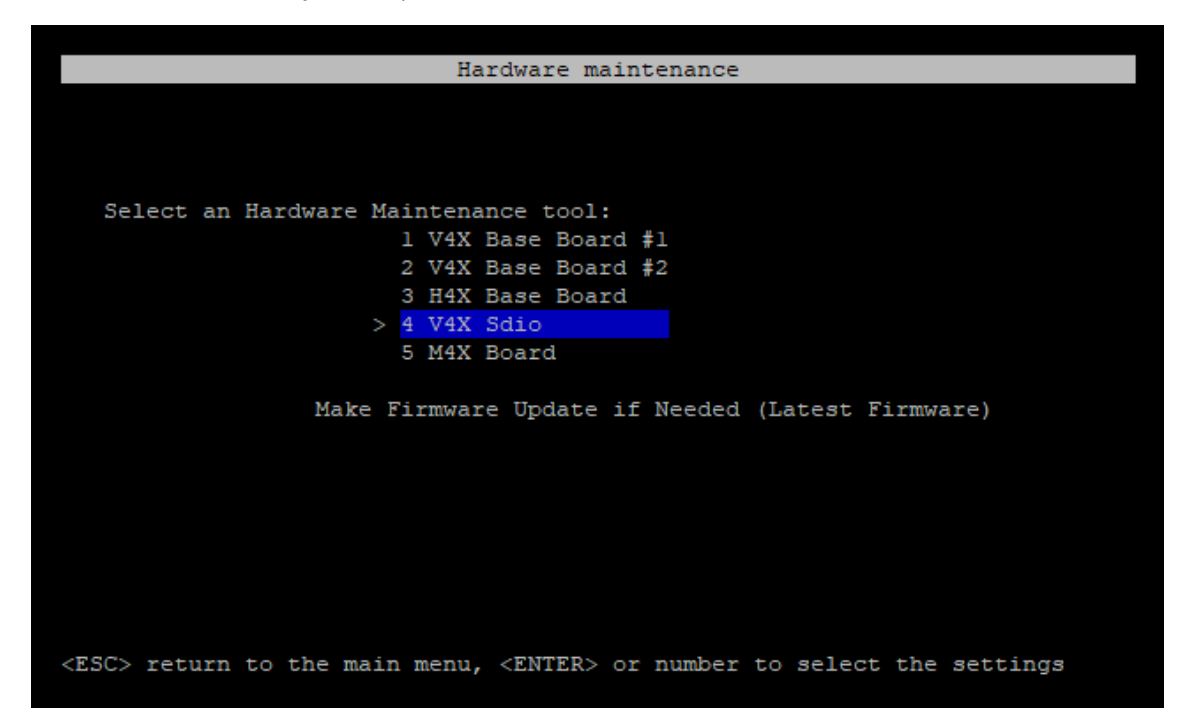

### V4X Base Board Update

#### Introduction

This tool is used to update the V4X base boards so PTP can be used as Genlock source.

#### **Update Procedure**

#### 1. Select V4X Base Board #x and press ENTER.

The V4X Base Reflash screen appears.

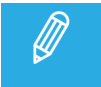

For XT-VIA/XS-VIA/XT-GO, two boards must be checked whereas for XT4K/XS4K only board #1 must be checked.

2. Check the current ID of the V4X base board.

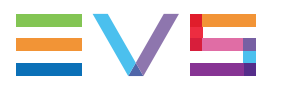

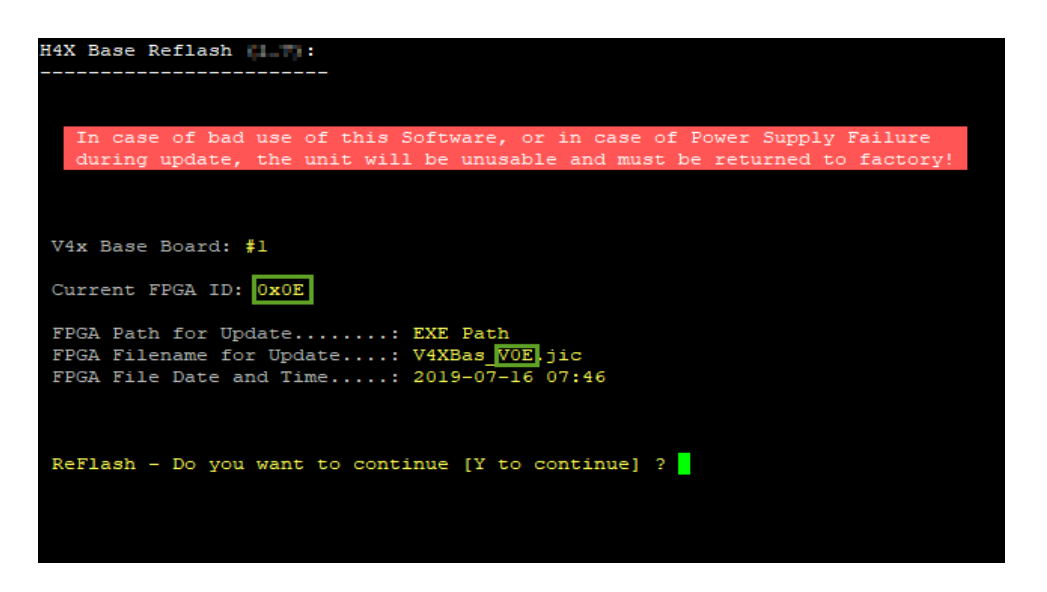

- If it corresponds to the available ID, no update is needed.
- If it differs, you need to perform an update. Continue to step 3.
- 3. Type capital **Y** and press **ENTER** to start the update. To cancel the update, type any other character and press **ENTER**.

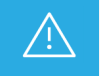

Do not power off the server during the update. Do not Power Off -> Unit will be unusable and must be returned to factory!

Once the update has been successfully completed, you will be redirected to the **Hardware Maintenance** menu.

4. To complete the update procedure, switch off the server and switch it back on again.

#### H4X-4S Board Update

#### Introduction

This tool is used to update the H4X-4S board so XNet-VIA can be used as XNet speed.

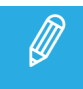

This procedure only applies to XT-VIA/XS-VIA/XT-GO.

#### **Update Procedure**

- 1. Select H4X Base Board and press ENTER.
- 2. In the H4X Base Reflash screen, check the current ID of the H4X base board.
  - If it corresponds to the available ID, no update is needed.
  - If it differs, you need to perform an update. Continue to step 3.

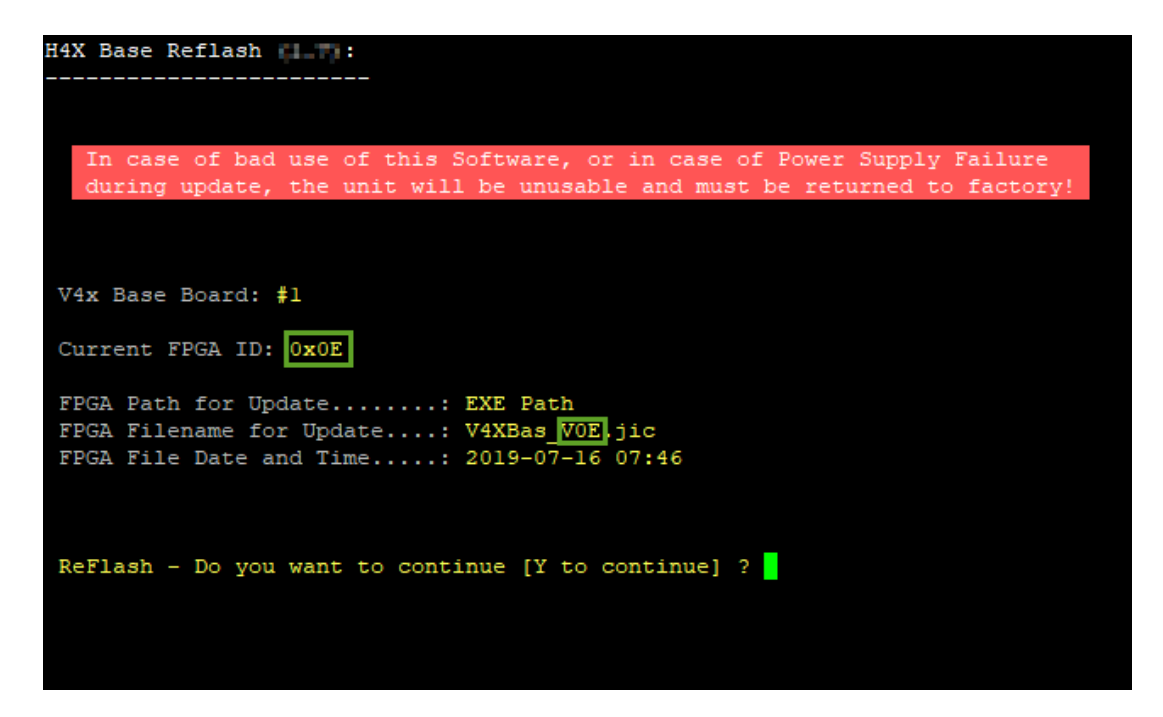

3. Type capital **Y** and press **ENTER** to start the update. To cancel the update, type any other character and press **ENTER**.

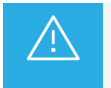

Do not power off the server during the update.

Once the update has been successfully completed, you will be redirected to the **Hardware Maintenance** menu.

4. To complete the update procedure, switch off the server and switch it back on again.

#### V4X SDIO Board Update

#### Introduction

This tool is used to update the V4X SDIO board.

This might be required in Multicam 16 or higher to work in XiP, or to be able to work with the XHub-VIA Live IP Configurator in 59.94hz for certain 1080p or UHD-4K configurations.

#### **Update Procedure**

- 1. Select V4X Sdio and press ENTER.
- 2. In the V4X SDIO Board Management screen, press K.

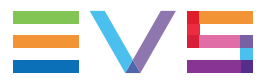

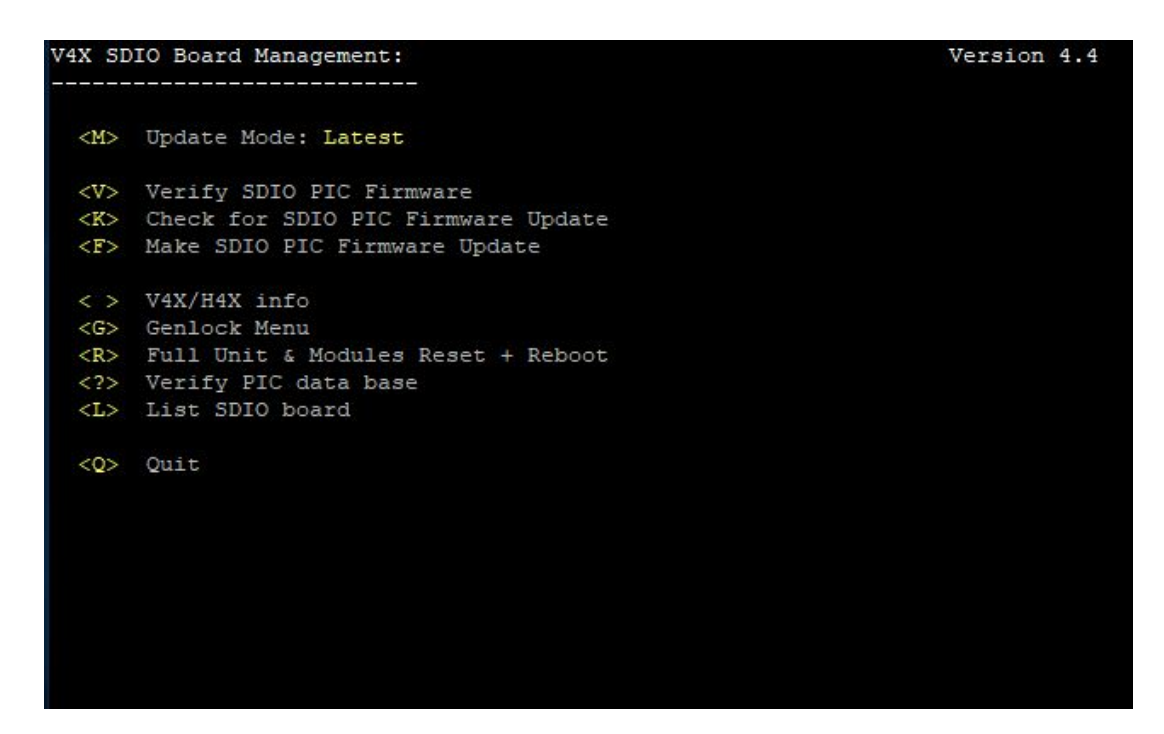

3. In the Check for SDIO PIC Firmware Update screen, check if the V4X SDIO board needs an update.

If an update is recommended, the following warning will be displayed: 'Need upgrade to xxxx'.

| Check for SDIO PIC Firmware Update |         |       | Update Mode = Latest            |  |  |
|------------------------------------|---------|-------|---------------------------------|--|--|
|                                    |         |       |                                 |  |  |
| V4X-1 A: 2U25 A2                   | Comp=23 | BL=01 | FW=00.06 - Update Not Needed    |  |  |
| V4X-1 B: 2U2S A2                   | Comp=23 | BL=01 | FW=00.06 - Update Not Needed    |  |  |
| V4X-1 C: 2U25 A2                   | Comp=23 | BL=01 | FW=00.06 - Update Not Needed    |  |  |
| V4X-1 D: 2U25 A2                   | Comp=23 | BL=01 | FW=00.06 - Update Not Needed    |  |  |
| V4X-2 A: 2U25 A2                   | Comp=23 | BL=01 | FW=00.06 - Update Not Needed    |  |  |
| V4X-2 B: 2U25 A2                   | Comp=23 | BL=01 | FW=00.06 - Update Not Needed    |  |  |
| V4X-2 D: 2U25 A2                   | Comp=23 | BL=01 | FW=00.06 - Update Not Needed    |  |  |
| H4x Sdti: H4xST Al                 | Comp=22 | BL=01 | FW=00.01 - Update Not Needed    |  |  |
| H4x 45: H4x45 A0                   | Comp=00 | BL=01 | FW=00.01 - Need upgrade to 0002 |  |  |
|                                    |         |       |                                 |  |  |
|                                    |         |       |                                 |  |  |
| Press any key to conti             | nue     |       |                                 |  |  |
|                                    |         |       |                                 |  |  |
|                                    |         |       |                                 |  |  |
|                                    |         |       |                                 |  |  |
|                                    |         |       |                                 |  |  |
|                                    |         |       |                                 |  |  |
|                                    |         |       |                                 |  |  |
|                                    |         |       |                                 |  |  |
|                                    |         |       |                                 |  |  |
|                                    |         |       |                                 |  |  |
|                                    |         |       |                                 |  |  |

- 4. Press any key to return to the previous screen.
- 5. Press **F** to start the update.

| SDIO PIC Firmware Upda | te            | Update Mode = Latest            |
|------------------------|---------------|---------------------------------|
|                        |               |                                 |
|                        |               |                                 |
| V4X-1 A: 2U25_A2       | Comp=23 BL=01 | FW=00.06 - Update Not Needed    |
| V4X-1 B: 2U2S_A2       | Comp=23 BL=01 | FW=00.06 - Update Not Needed    |
| V4X-1 C: 2U2S_A2       | Comp=23 BL=01 | FW=00.06 - Update Not Needed    |
| V4X-1 D: 2U2S_A2       | Comp=23 BL=01 | FW=00.06 - Update Not Needed    |
| V4X-2 A: 2U25_A2       | Comp=23 BL=01 | FW=00.06 - Update Not Needed    |
| V4X-2 B: 2U2S_A2       | Comp=23 BL=01 | FW=00.06 - Update Not Needed    |
| V4X-2 D: 2U2S_A2       | Comp=23 BL=01 | FW=00.06 - Update Not Needed    |
| H4x_Sdti: H4xST_A1     | Comp=22 BL=01 | FW=00.01 - Update Not Needed    |
| H4x_45: H4x45_A0       | Comp=00 BL=01 | FW=00.01 - Make Upgrade to 0002 |
|                        |               |                                 |
| V4X-1 A: 2U2S_A2       | Comp=23 BL=01 | FW=00.06 - Compare OK           |
| V4X-1 B: 2U2S A2       | Comp=23 BL=01 | FW=00.06 - Compare OK           |
| V4X-1 C: 2U2S A2       | Comp=23 BL=01 | FW=00.06 - Compare OK           |
| V4X-1 D: 2U2S A2       | Comp=23 BL=01 | FW=00.06 - Compare OK           |
| V4X-2 A: 2U2S A2       | Comp=23 BL=01 | FW=00.06 - Compare OK           |
| V4X-2 B: 2U2S A2       | Comp=23 BL=01 | FW=00.06 - Compare OK           |
| V4X-2 D: 2U25 A2       | Comp=23 BL=01 | FW=00.06 - Compare OK           |
| H4x Sdti: H4xST Al     | Comp=22 BL=01 | FW=00.01 - Compare OK           |
| H4x 45: H4x45 A0       | Comp=00 BL=01 | FW=00.02 - Compare OK           |
|                        |               |                                 |
|                        |               |                                 |
| Press any key to conti | nue           |                                 |
|                        |               |                                 |
|                        |               |                                 |
|                        |               |                                 |
|                        |               |                                 |
|                        |               |                                 |
|                        |               |                                 |
|                        |               |                                 |
|                        |               |                                 |

- 6. Once the update has been successfully completed, press any key to return to the previous screen.
- 7. To complete the update procedure, switch off the server and switch it back on again.

### M4X Board Update

#### Introduction

This tool is used to update the M4X board.

This is required to allow the M4X board to support Odd and Even parities which are required by some serial controllers such as VDCP or Odetics. Without this update, the board only supports the parity None.

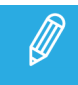

This procedure only applies to XT-VIA/XS-VIA/XT-GO.

#### **Update Procedure**

- 1. Select **M4X Board** and press **ENTER**.
- 2. In the M4X Base Reflash screen, check the current ID of the M4X base board.
  - If it corresponds to the available ID, no update is needed.
  - If it differs, you need to perform an update. Continue to step 3.

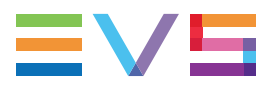

| M4x - Base Reflash (1-00):                                                |
|---------------------------------------------------------------------------|
|                                                                           |
|                                                                           |
|                                                                           |
|                                                                           |
| In case of bad use of this Software, or in case of Power Supply Failure   |
| during update, the unit will be unusable and must be returned to factory! |
|                                                                           |
|                                                                           |
|                                                                           |
|                                                                           |
| M4x Board:                                                                |
| Current FPGA ID: 0x01                                                     |
|                                                                           |
| FPGA Path for Indate · FVF Path                                           |
| TPGA Path for Goal Bedeter And Path                                       |
| rPGA filename for update: M4x 02 jic                                      |
| FPGA File Date and Time: 2021-02-04 07:03                                 |
|                                                                           |
|                                                                           |
|                                                                           |
| Porlagh - Do you want to continue IV to continuel 2                       |
| Reflash - bo you want to continue [1 to continue] :                       |
|                                                                           |
|                                                                           |
|                                                                           |
|                                                                           |
|                                                                           |

3. Type capital **Y** and press **ENTER** to start the update. To cancel the update, type any other character and press **ENTER**.

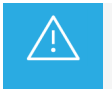

Do not power off the server during the update.

Once the update has been successfully completed, you will be redirected to the **Hardware Maintenance** menu.

4. To complete the update procedure, switch off the server and switch it back on again.

## 3.7. Accessing the Linux Shell

In the **Multicam Maintenance** menu, select the **Exit to Shell** command to exit the **Multicam Maintenance** menu and goes back to the Linux shell to be able to use command lines.

This is possible to activate specific parameters via a file that will launch the Linux command lines. Contact the technical support for additional information.

## 3.8. Viewing Support Information

In the **Multicam Maintenance** menu, select the **Support contact** command to view all support contacts for the EVS video servers. This information may be outdated.

|                               | Contacts                                                     |  |  |  |
|-------------------------------|--------------------------------------------------------------|--|--|--|
| TECHLINE SUP                  | PFORT                                                        |  |  |  |
|                               |                                                              |  |  |  |
| Asia & Pacif                  |                                                              |  |  |  |
|                               | Phone Out of working hours phone Email                       |  |  |  |
| Hong Kong                     | +852 2914 2501 +852 2201 1599 support.APAC@evs.com           |  |  |  |
| China                         | +86 10 5670 9883 +86 186 0139 3869 support@evschina.com      |  |  |  |
| Australia                     | +61 2 9998 7600 +852 2201 1599 support.australia@evs.com     |  |  |  |
|                               |                                                              |  |  |  |
| Europe, Midd                  | le East & Africa                                             |  |  |  |
|                               |                                                              |  |  |  |
|                               | Phone Out of working hours phone Email                       |  |  |  |
| Belgium                       | +32 4 361 70 00 +32 495 28 40 00 support@evs.com             |  |  |  |
| France                        | +33 1 46 99 9003 +32 495 28 40 00 support.france@evs.com     |  |  |  |
| Italy                         | +39 334 631 14 93 +32 495 28 40 00 support.italy@evs.com     |  |  |  |
| UK                            | +44 1 372 387 266 +32 495 28 40 00 support.uk@evs.com        |  |  |  |
| Middle East                   | +971 4 3654 231 +32 495 28 40 00 support.dubai@evs.com       |  |  |  |
| Iberica                       | +34 91 490 39 33 +32 495 28 40 00 support.iberica@evs.com    |  |  |  |
|                               |                                                              |  |  |  |
| Germany                       | +49 89 4111 949 77 +32 495 28 40 00 support.germany@evs.com  |  |  |  |
|                               |                                                              |  |  |  |
| North America & Latin America |                                                              |  |  |  |
|                               | Phone Out of working hours phone Email                       |  |  |  |
| USA                           | +1 973 575 7813 +1 973 575 7813 support usadeve com          |  |  |  |
| Mavico                        | 152 55 46 31 22 00 152 55 46 31 22 00 support mexicoleve com |  |  |  |
| HCX100                        | +32 33 10 31 22 05 +32 33 10 31 22 05 Support.mexicogevs.com |  |  |  |
| (FSC) soturn                  | to main many (UD) and (DOWN) to concil tout                  |  |  |  |

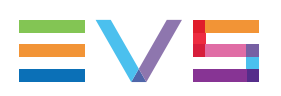

# 3.9. Viewing License Information

In the Multicam Maintenance menu, select the Licenses command to view all open source software licenses used by Multicam:

| Licenses                                                                    |
|-----------------------------------------------------------------------------|
| EVS END-USER LICENSE AGREEMENT                                              |
|                                                                             |
| This End-User License Agreement ("EULA") is a legal agreement between       |
| you and EVS Broadcast Equipment SA or any other relevant entity of the      |
| EVS group ("EVS") regarding the software ("SOFTWARE PRODUCT" -              |
| including third-party software and/or open source software ("Third          |
| Party Software") for which additional or different license terms may        |
| apply ("Third Party Software License Agreements") which are either          |
| provided with the documentation/ notice accompanying the SOFTWARE           |
| PRODUCT or available on                                                     |
| https://evs.com/sites/default/files/Additional_License_Terms.pdf or         |
| upon request and to which you also hereby agree) of which you have          |
| lawfully acquired the license as SOFTWARE PRODUCT embedded,                 |
| incorporated or in connection with the relevant EVS product ("EVS           |
| PRODUCT"), and which includes computer software and may include             |
| associated media, printed materials, and "online" or electronic             |
| documentation.                                                              |
|                                                                             |
|                                                                             |
|                                                                             |
| <esc> return to main menu, <up> and <down> to scroll text</down></up></esc> |

# 3.10. Shutting Down the EVS Server

In the Multicam Maintenance menu, select the Shutdown command to shut down the EVS video server.

You can switch off the server when the **System halted** message is displayed:

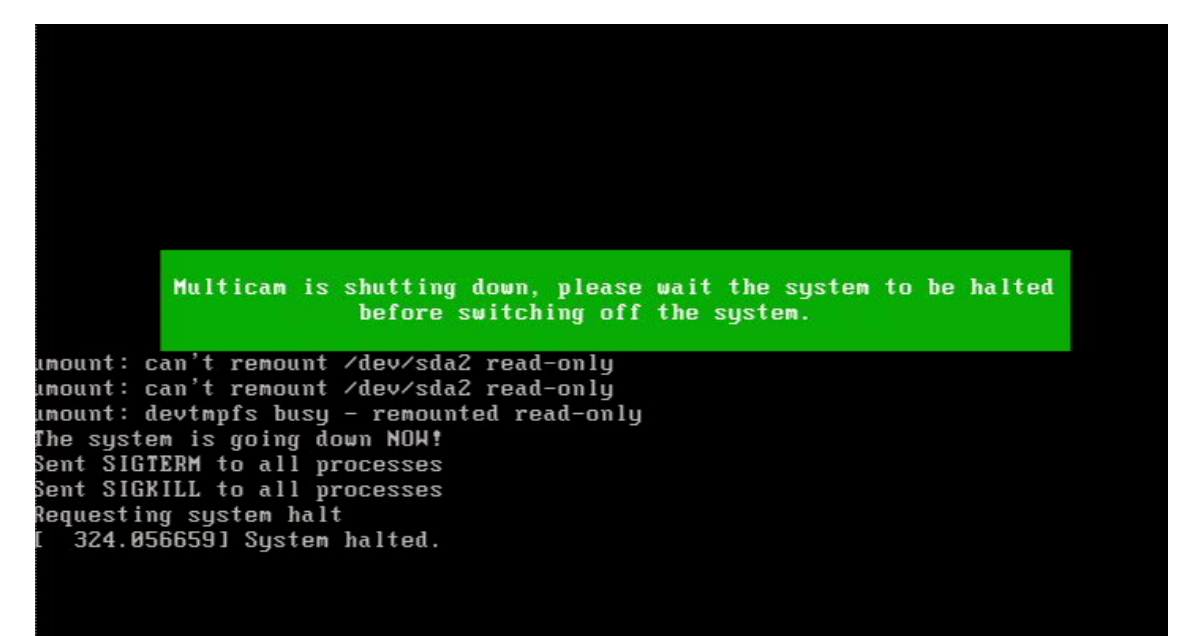

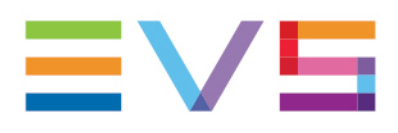

EVS Broadcast Equipment is continuously adapting and improving its products in accordance with the ever changing requirements of the Broadcast Industry. The data contained herein is therefore subject to change without prior notice. Companies and product names are trademarks or registered trademarks of their respective companies.

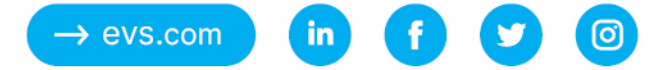